# ZoomをYouTubeLive配信する方法

大妻女子大学 メディア教育開発グループ 2023年4月1日版

#### ■Zoomアカウントページの設定

#### https://us02web.zoom.us/profile/setting

上記ページ設定内「ミーティングのライブストリーム配信を許可」をON 「YouTube」と「カスタムライブストリーム配信サービス」にチェックを 入れ、「保存」を押してください

| ミーティングのライブストリーミングを許可する                                        |
|---------------------------------------------------------------|
| Facebook                                                      |
| 🗌 FacebookのWorkplace                                          |
| ✓ YouTube                                                     |
| Twitch                                                        |
| 🗹 カスタム ライブ ストリーミング サービス                                       |
| あなたのアカウントのミーティングホストがライブストリーム設定を行えるように、特別なイン<br>ストラクションを提供します。 |
|                                                               |
| 保存 キャンセル                                                      |

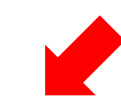

## ②左側メニューの「管理」を選択します。

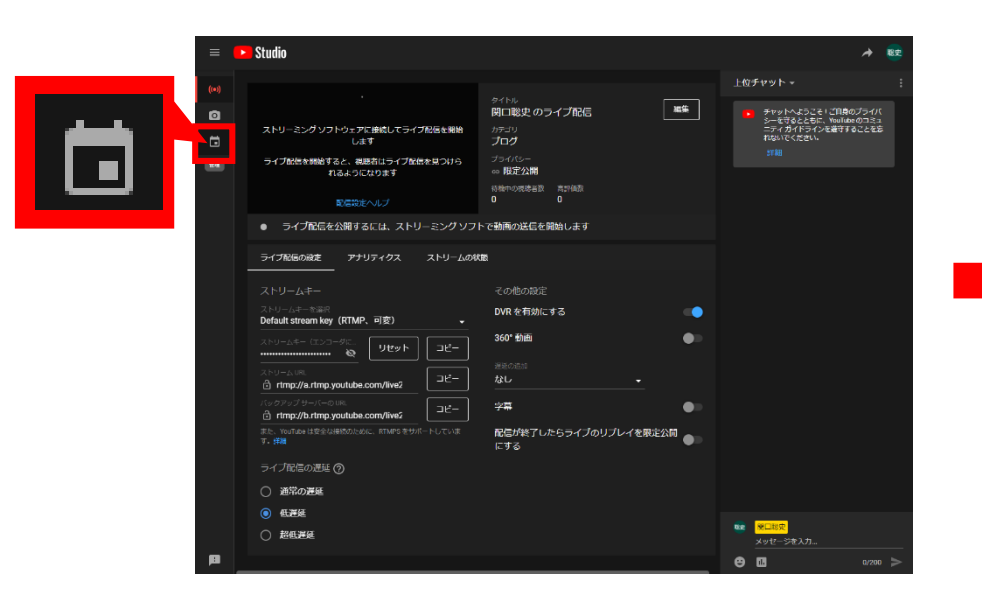

## ■YoutubeLive配信のスケジュール設定(1/3)

①Youtubeにログインした上で、右上の「作成」(ビデオカメラのマーク) ⇒「ライブ配信を開始」を順に選択。

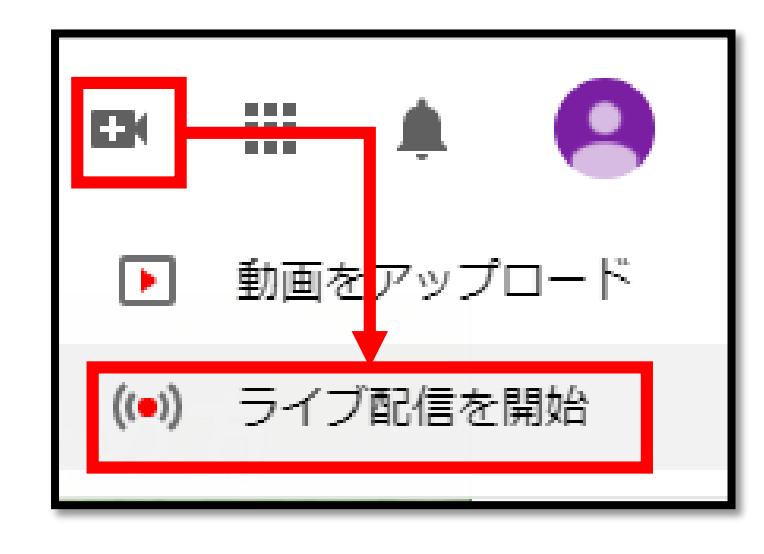

#### ③「ライブ配信スケジュール」を選択

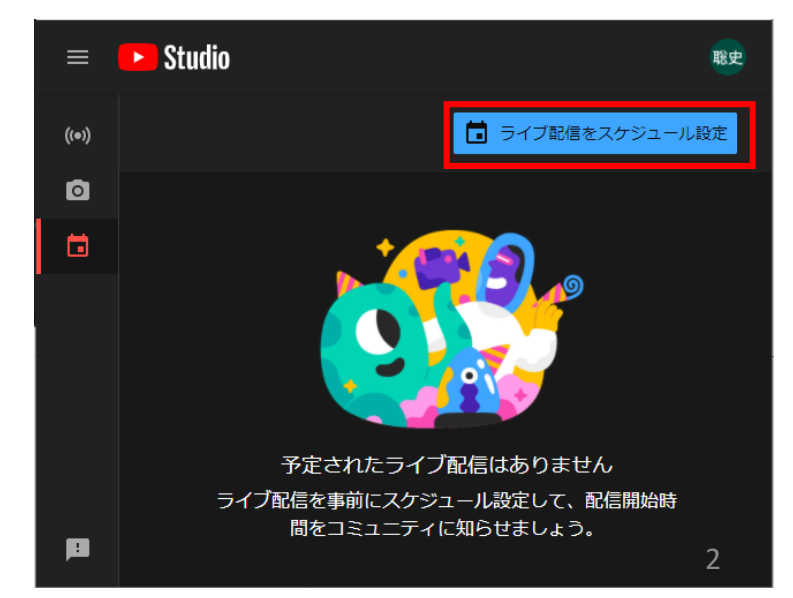

#### ■YoutubeLive配信のスケジュール設定(2/3)

#### ④詳細

配信の内容・設定を入力します。(赤枠は必須項目、青枠は任意項目)

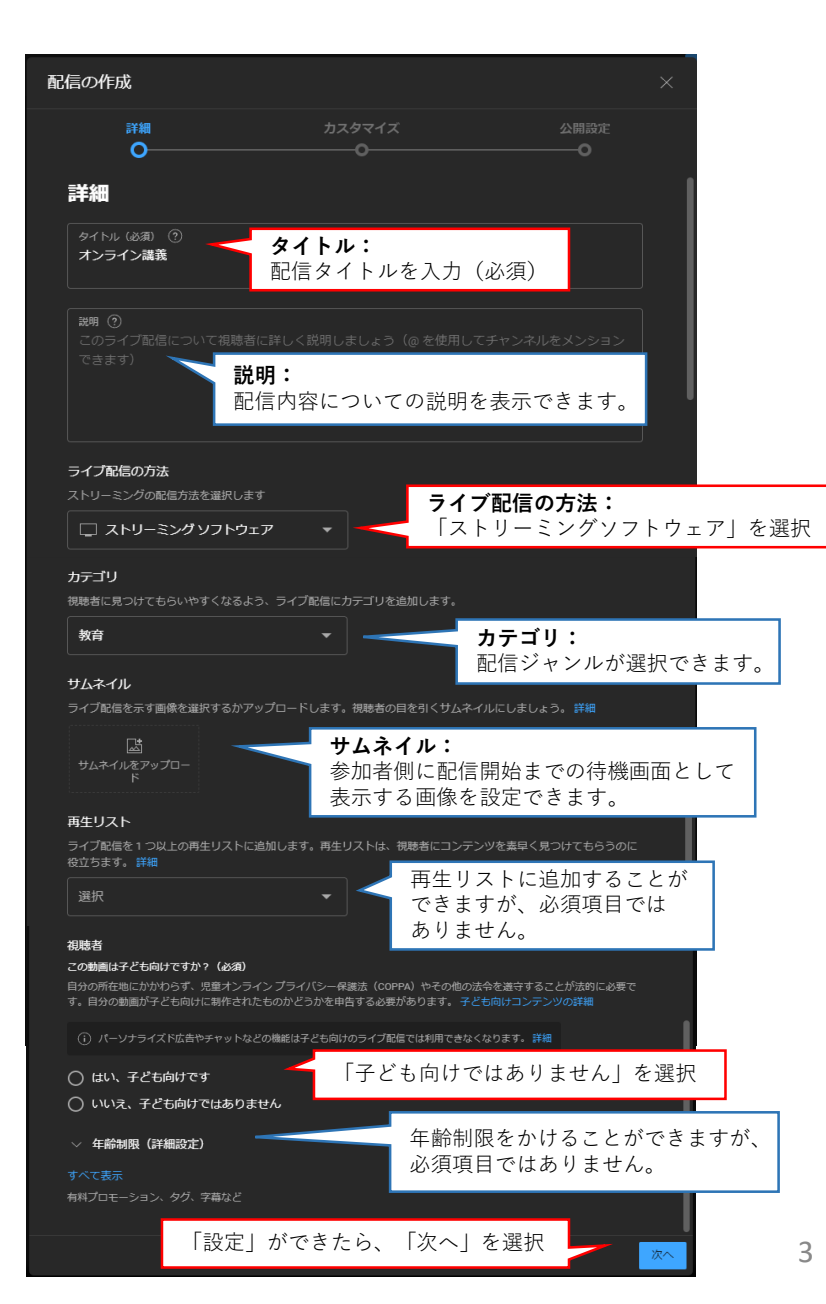

⑤カスタマイズ

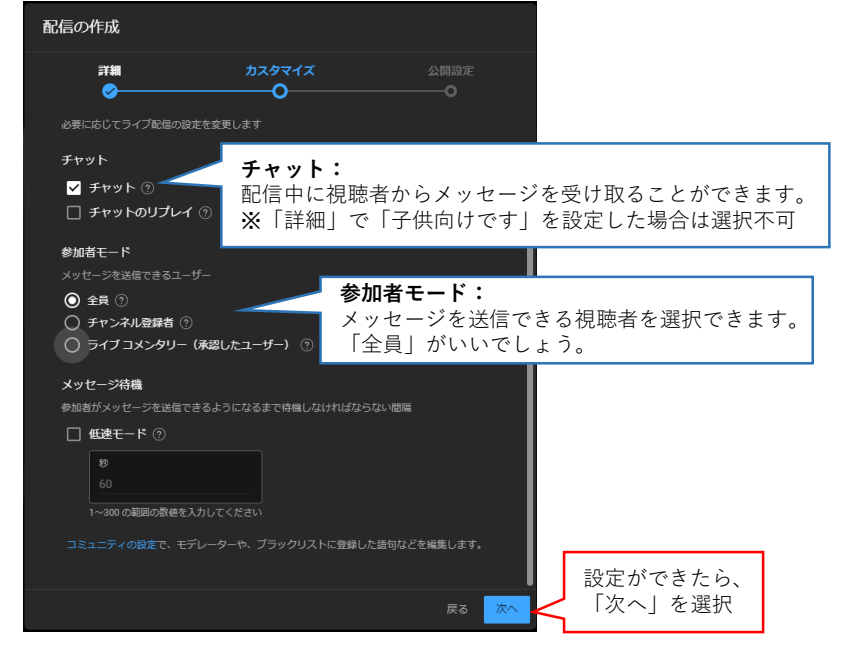

#### ⑥**公開設定**(プライバシーとスケジュールの設定)

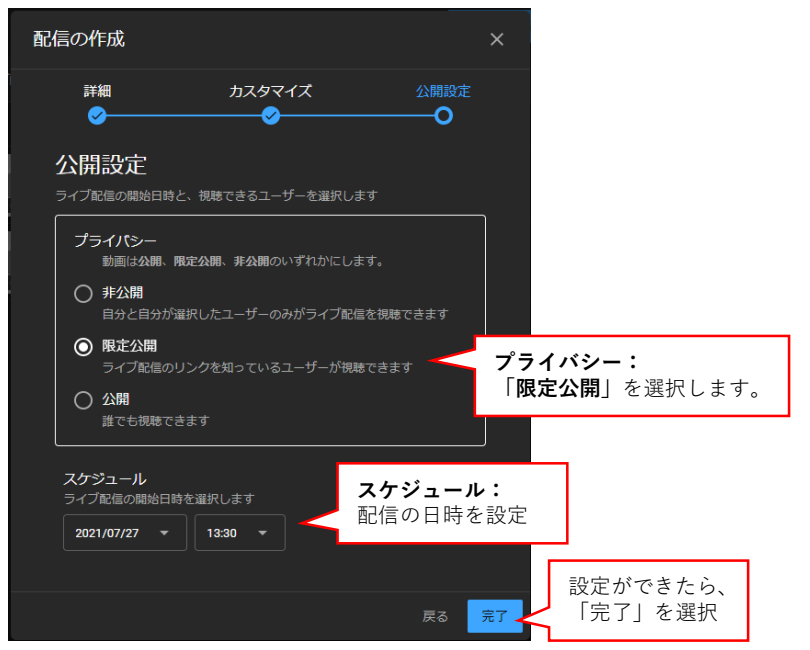

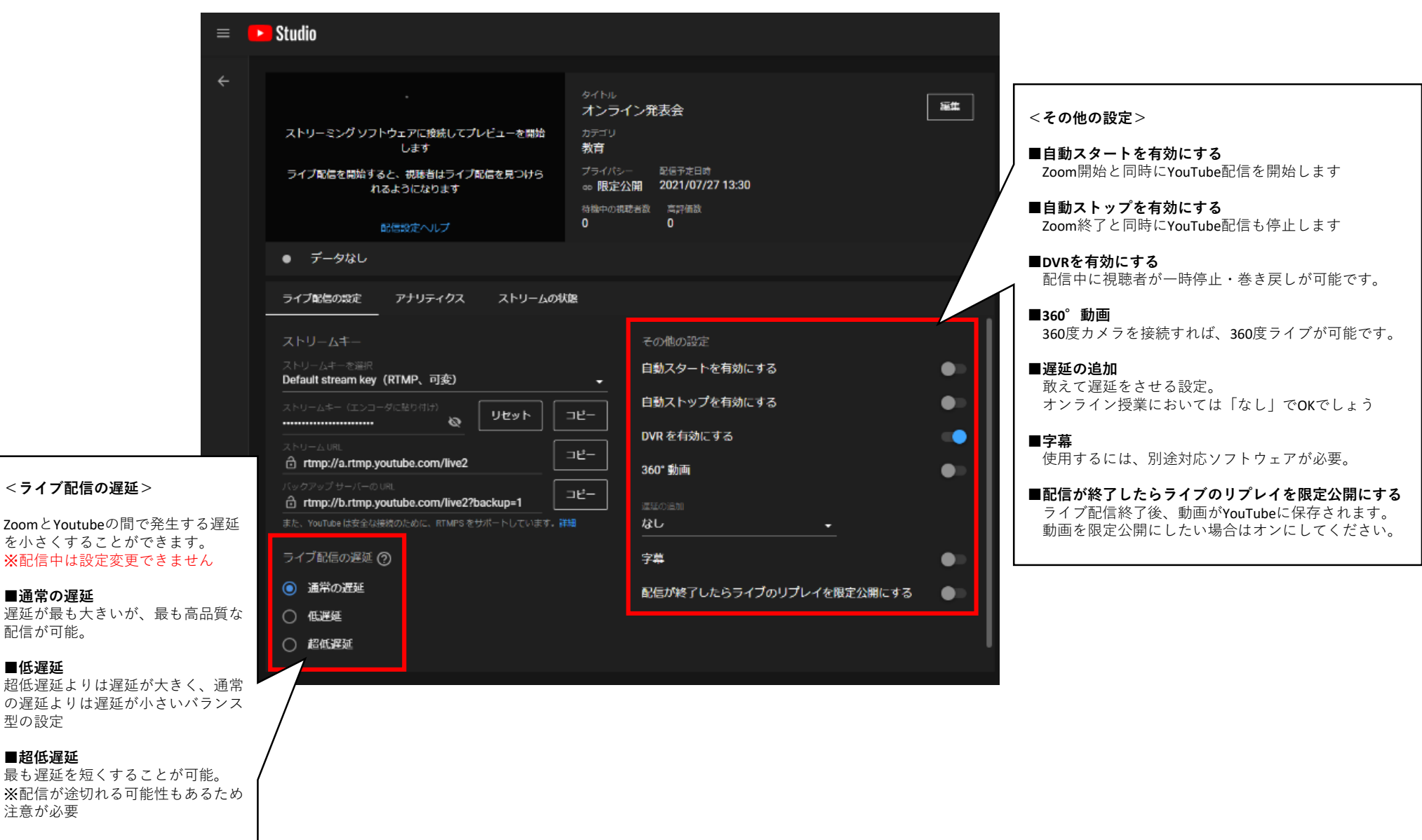

#### ■ZoomとYouTubeの連携(1/2)

https://us02web.zoom.us/meeting#/upcoming

Zoomのミーティングページにて、YouTubeLive配信したいミーティングを開いていただき、最下段の「ライブストリーム配信」を選択 ⇒「カスタムストリーミングサービスを設定」を選択すると、下図のような入力画面が表示されます。

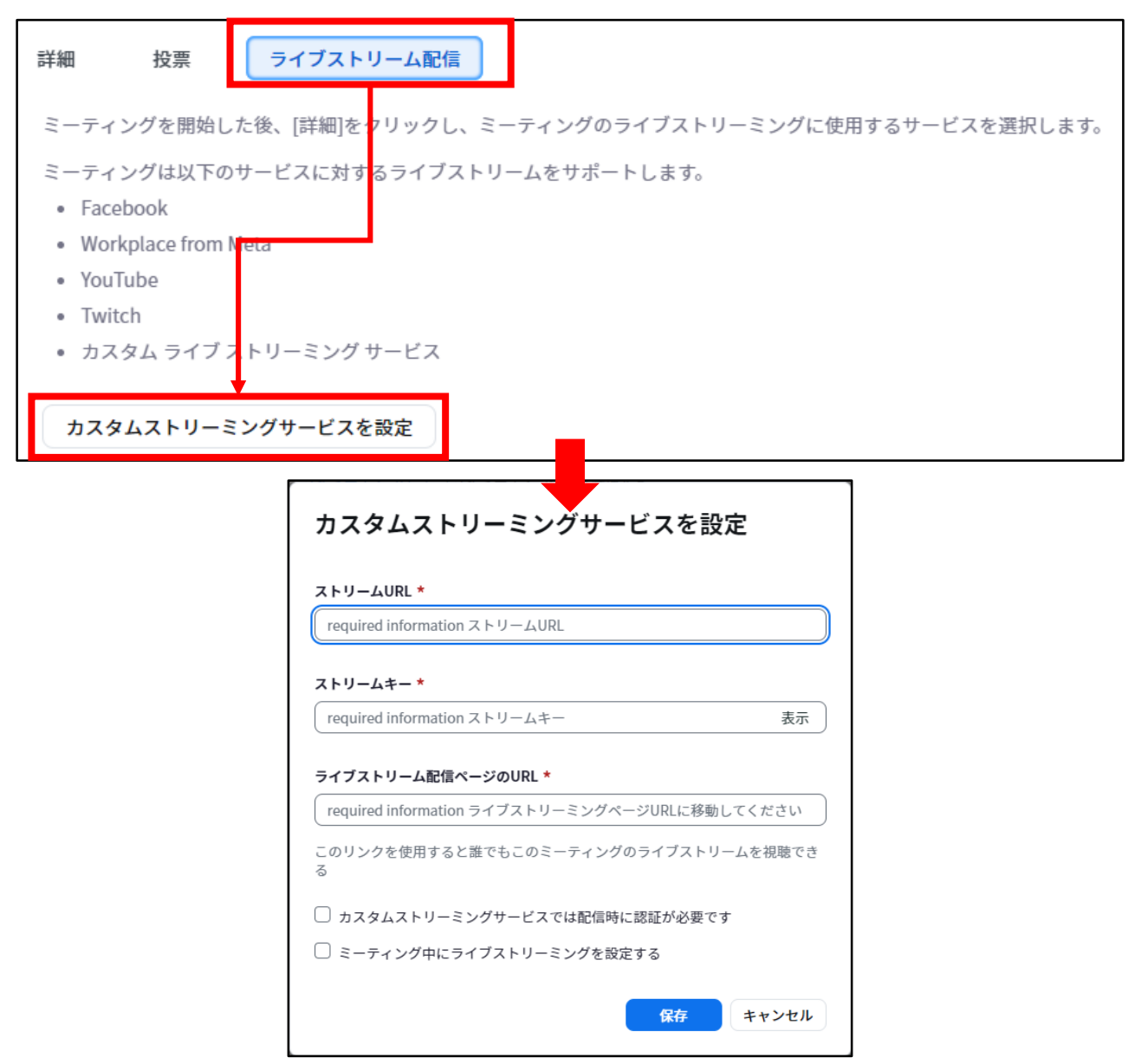

## ■ZoomとYouTubeの連携(2/2)

P4にて表示した「ライブ配信の設定」の内容を、P5で表示させたZoomの入力画面に、コピー&ペーストで入力し、「保存」をします。

| 记信 - YouTube Studio × +                                                                                |                                                                                                    |                                                                            |
|----------------------------------------------------------------------------------------------------|----------------------------------------------------------------------------------------------------|----------------------------------------------------------------------------|
| C f studio.youtube.com/video/bwohCocDQEU/livestreaming                                                 |                                                                                                    |                                                                            |
| ▶ Studio                                                                                               |                                                                                                    | カスタムストリーミングサービスを設定                                                         |
|                                                                                                    | <sup>タイトル</sup><br>テスト配信 <b>延生</b>                                                                                                    |                                                                            |
| ストリーミングソフトウェアに接続してプレビューを開始します<br>ライプ配信を開始すると、視聴者はライプ配信を見つけられるように<br>なります                               | カテゴリ<br>プログ<br>ブラバシー 配信予定時                                                                                                    | required information ストリームURL                                              |
|                                                                                                    | <ul> <li>         ・         ・         ・</li></ul>                                                                                                    | <b>ストリームキー *</b><br>required information ストリームキー                           |
| ● データなし                                                                                                |                                                                                                    | ーーーーーーーーーーーーーーーーーーーーーーーーーーーーーーーーーーーー                                       |
| ライブ配信の設定 アナリティクス ストリームのや                                                                               |                                                                                                    | required information ライブストリーミングページURLに移動してくださ                              |
| ストリームキー<br>ストリームキーを選択<br>Default stream key (可変)                                                       | その他の設定<br>自動スタートを有効にする                                                                                                    | このリンクを使用すると誰でもこのミーティングのライブストリームを視れる                                        |
| ストリームキー(エンコーダに<br>                                                                                     | <u> 自動ストップを有効にすス</u> DVRを有効にする  OVRを有効にする  OVRを有効 | カスタムストリーミングサービスでは配信時に認証が必要です     ニューングウローミングサービスでは配信時に認証が必要です              |
| rtmp://a.rtmp.youtube.com/live2<br>360°動画<br>バックアップサーバーの URL<br>rtmp://b.rtmp.youtube.com/live2?hackur |                                                                                                    |                                                                            |
| ライブ配信の遅延 ⑦                                                                                             |                                                                                                    |                                                                            |
| ● 通常の遅延                                                                                                | <i>fm</i>                                                                                                    | <b>※</b> ストリームURLをペーストする際、                                                 |
| ○ 低遅延                                                                                                  | 配信が終了したらライブのリプレイを限定公開<br>にする                                                                                                    | 「暗号化されていないRTMP URLを入力しています。RTMPS URLが推奨<br>といった内容のメッカージが表示されますが、そのままで問題を以ま |
| ○ 超低遅延                                                                                                 |                                                                                                    | というに内谷のメッセーンが衣示されますが、そのままで问題のりま                                            |

右上の共有ボタン(矢印マーク)を選択すると、動画リンクが表示されます。 右図赤枠内のボタンを押すと、参加用のURLがクリップボードにコピーされますので、こちらを参加者に共有します。

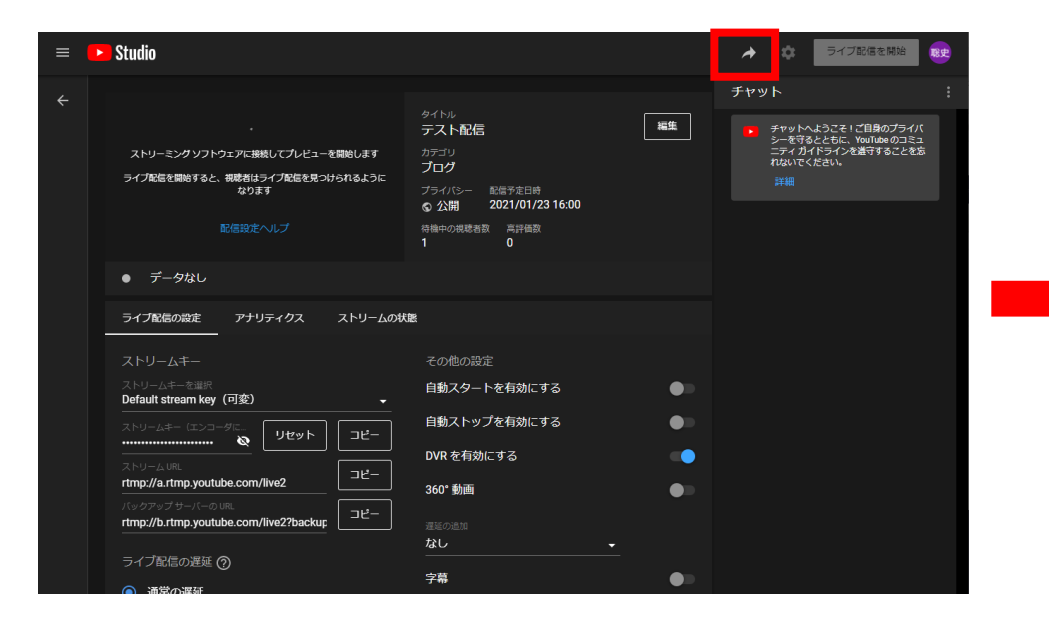

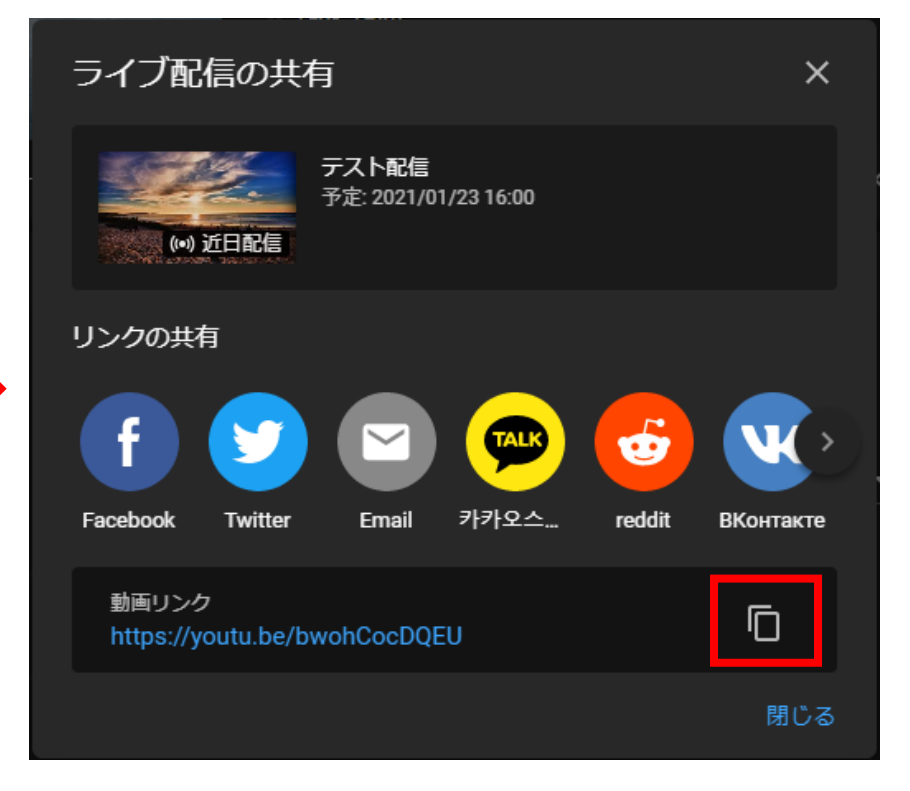

Zoomミーティングを開始し、下部にあるメニューの「詳細」より、「カスタムライブストリーム配信サービスにてライブ中」を選択すると、 YouTubeへの連携の準備が始まります。

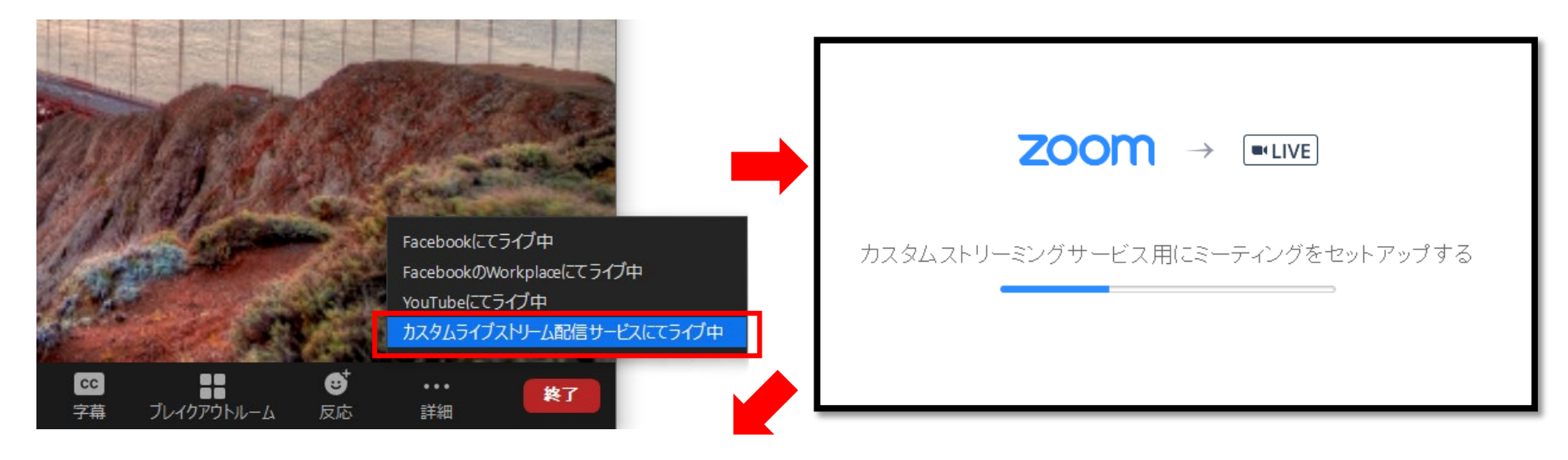

YouTubeにて、「ライブ配信を開始」が選択できるようになるので、 こちらを選択すると、YouTubeLiveが開始します。

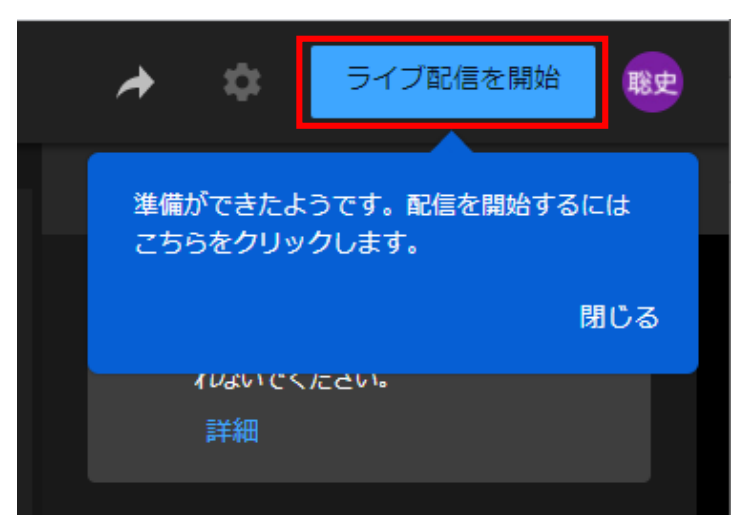

**Zoom**にて、以下のようなダイアログが表示されるので、 「了解」を選択

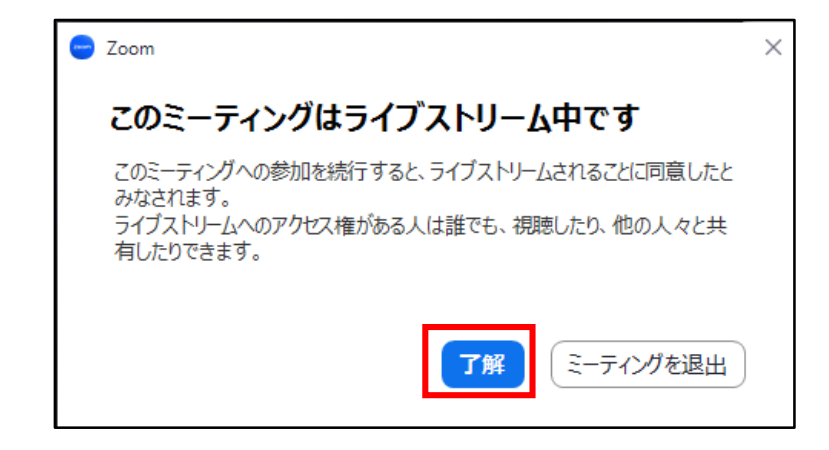

### ■YouTube配信の終了

ライブ中は、「ライブ配信を終了」というボタンに変わりますので、終了する場合は、こちらを選択します。

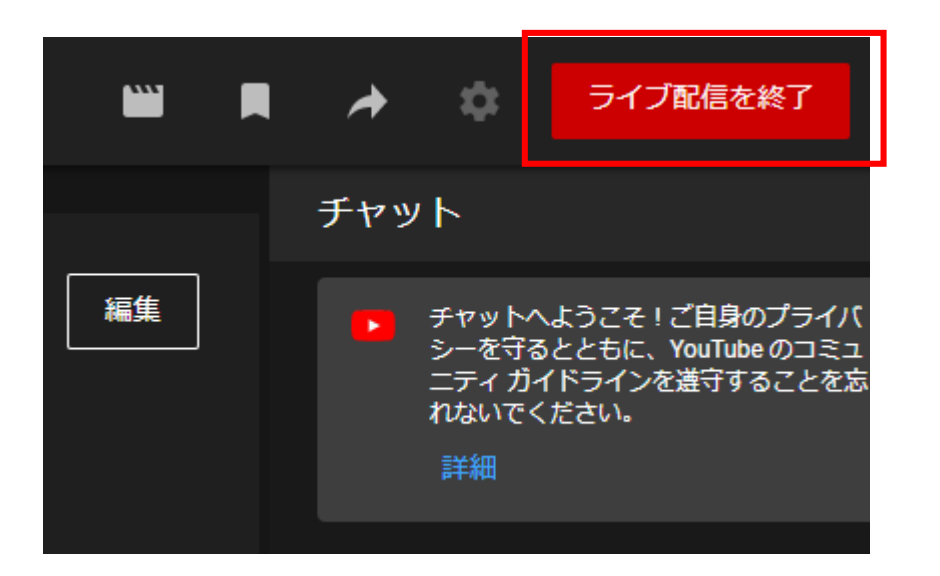

※注意 もし誤って途中で終了してしまうと設定も消えてしまい、同じ動画リンクURLでの配信はできなくなります。